## Vigtige tip

## N91 og N91 8 GB – standardmodel

## Nokia PC Suite (specielt Nokia Audio Manager)

Nokia PC Suite er optimeret til håndtering af data på telefonens hukommelse [C:]. Nokia PC Suite anbefales til håndtering af kontakter, kalender og noter. Hvis du vil håndtere indhold på harddisken [E:] (musik, billeder, film, programmer osv.), anbefales det at bruge tilstanden Lagerenhed og / eller tilstanden Medieafspiller (til musik).

Bemærk, at når du bruger Nokia PC Suite, anbefales det, at du ikke kører programmer (Galleri osv.) under PC Suite-sessionen.

Nokia PC Suite kører i baggrunden på pc'en, og når du bruger tilstanden Lagerenhed eller Medieafspiller, vises der nogle gange en pop op-besked med teksten PC suite – N91 er tilsluttet i ikke-kompatibel tilstand. Ændring fra brugergrænsefladen. Denne besked gælder kun, når du bruger tilstanden PC Suite. Det anbefales, at du bruger den nyeste version af PC suite for at opnå optimal ydeevne. Versionen er kan hentes på http://europe.nokia.com/A4144903 eller andre regionale websteder.

#### Filstyring

N91 og N91 8 GB er, som alle andre computere, der bruger FAT32, udviklet til at håndtere mange filer og mapper. Ligesom på en computer skal mapperne og de filer, der er i mapperne, styres for at opnå optimal ydeevne.

Windows Media Player opdeler som standard sange i mapper efter kunstner, album osv. Hvis du bruger andre synkroniserings- / overførselsmetoder (f.eks. tilstanden Lagerenhed), anbefales det imidlertid, at antallet af filer i hver mappe begrænses.

> 1. udgave 9255524

For at opnå optimal ydeevne, når du styrer indhold på harddisken [E:], anbefales det, at du begrænser antallet af filer eller mapper i en enkelt mappe / bibliotek, så den ikke indeholder mere end 50 filer / mapper (billeder, musik, videoer osv.). Du kan styre indhold, der fylder mange gigabyte, mere effektivt, hvis du bruger undermapper. I de fleste tilfælde håndterer en kompatibel Windows-mediafspiller automatisk musikfiler på samme måde.

# Galleri: Dataindhold ser ud til at mangle.

- Når du bruger tilstanden PC Suite, skal du se det korrekte vindue i PC Suite vedrørende forløb for overførsel af indhold. Når du bruger tilstanden PC Suite til at synkronisere / overføre indhold, ser det nogle gange ud, som om overførslen er fuldført. Data er endnu ikke overført fra pc'en til enheden.
- Nulstil enheden til fabriksindstillingerne (se "Nulstilling af enhedsindstillingerne til standardfabriksindstillingerne (hukommelse / data)").
- Opdater softwaren til den nyeste tilgængelige version.

## Brugervejledning til harddiskdrev

Nokia har udsendt en vejledning om vedligeholdelse af harddiskdrev. Sådan kan du få den:

- 1 Gå til http://europe.nokia.com.
- 2 Vælg Get support and software.
- 3 Under Phone support skal du vælge Nokia N91 eller Nokia N91 8GB.
- 4 Vælg User guides.
- 5 På listen over sprog skal du vælge ét. (Bemærk! Nogle sprog er muligvis ikke tilgængelige).
- 6 Hent PDF-filen.

Indholdet i vejledningen til harddiskdrevet har til formål at hjælpe brugeren med at sikkerhedskopiere og gendanne indhold og opdatere software på enheden (dvs. hvornår og hvordan PC Suite, herunder Nokia Audio Manager, bruges, og hvornår og hvordan andre **Lagerenheds** eller **Medieafspiller**-tilstande bruges).

#### BEMÆRK!

DRM-teknologier kan muligvis forhindre, at visse sikkerhedskopierede data gendannes. Aktiveringsnøgler til WMDRM-beskyttet indhold mistes muligvis under sikkerhedskopiering og gendannelse. Hvis du mister aktiveringsnøglerne, kan muligheden for at bruge samme indhold på enheden igen begrænses. Kontakt tjenesteudbyderen for at få flere oplysninger om brugen af DRM for dine data.

## Synkronisering af sange, der er Windows Media DRM-beskyttet

Du kan sikre, at aktiveringsnøgler til WMDRM overføres sammen med sangene ved at bruge tilstanden **Medieafspiller** til synkronisering med enheden eller pc'en.

#### Forbindelse

Enheden understøtter internetforbindelser og andre forbindelsesmetoder. Ligesom computere kan enheden blive udsat for virus, skadelige beskeder og andet skadeligt indhold. Vær forsigtig, når du åbner beskeder, accepterer tilslutningsanmodninger og henter indhold, og godkend kun installationer fra pålidelige kilder. Hvis du vil øge sikkerheden på dine enheder (herunder en kompatibel pc), kan du overveje at installere et antivirusprogram med en fast opdateringstjeneste og bruge et firewallprogram.

## Nulstilling af enhedsindstillingerne til standardfabriksindstillingerne (hukommelse / data)

Nogle gange kan enhedens ydeevne virke langsommere (f.eks. ved åbning af programmer).

Når enheden er i denne tilstand, anbefales det, at den nulstilles. Før du nulstiller enheden, skal du sikkerhedskopiere data på enhedens telefon- og harddiskhukommelse. Du skal bruge samme fremgangsmåde, som når du forbereder en softwareopdatering.

#### BEMÆRK!

DRM-teknologier kan muligvis forhindre, at visse sikkerhedskopierede data gendannes. Aktiveringsnøgler til WMDRM-beskyttet indhold mistes muligvis under sikkerhedskopiering og gendannelse. Hvis du mister aktiveringsnøglerne, kan muligheden for at bruge samme indhold på enheden igen begrænses. Kontakt tjenesteudbyderen for at få flere oplysninger om brugen af DRM for dine data.

#### Nulstilling af oplysninger

- Brug tilstanden Medieafspiller eller tilstanden Lagerenhed til at sikkerhedskopiere indhold, som f.eks. musik og billeder, på harddisken og brug PC Suite til at sikkerhedskopiere kontakter og kalender osv. Du kan finde yderligere oplysninger om synkronisering og sikkerhedskopiering i brugervejledningen og / eller vejledningen til harddiskdrevet.
- Du kan nulstille ved at trykke på \*#7370# (kode 12345). Med denne handling slettes hele

hukommelsen på telefonhukommelsens placeringer, og indstillingerne nulstilles til fabriksindstillingerne.

 Hvis enheden ikke starter, anbefales det at nulstille den ved hjælp af følgende tastetryk: Tryk på den grønne tast, 3 og \* samtidigt, og hold dem nede, og tryk samtidigt på tænd / sluk-tasten.

## Fuld formatering

Når fuld formatering startes, kan det se ud, som om statuslinjen er stoppet. Dette er normalt, da handlingen kan tage nogen tid. Hvis fuld formatering afbrydes af en eller anden grund, skal du starte en ny fuld formatering (ikke ekspresformatering).

## (NSU) Nokia Software Update (Nokia-softwareopdatering) til hjemmebrug

Det anbefales, at du bruger den nyeste softwareversion til N91. Opdateringsprocessen er beskrevet nedenfor. Det anbefales, at du læser"Phone Software Update FAQ's" (Opdatering af telefonsoftware – ofte stillede spørgsmål), før du opdaterer enheden. Opdateringsprogrammet skal genkende, hvilken version af N91 du har, (land, operatør), og det skal finde den software, der skal opdateres. Hvis der er en ny version tilgængelig, vil programmet fortælle dig det. Hvis ikke, har du mulighed for at genindlæse den aktuelle softwareversion på din telefon, eller du kan prøve igen senere. Det anbefales, at du ikke afbryder, besvarer, foretager opkald eller bruger andre af telefonens funktioner under handlingen.

TIP! Du kan kontrollere enhedens softwareversion ved at skrive \*#0000# med telefonens tastatur.

- 1 Gå til http://europe.nokia.com.
- 2 Vælg Get support and software.
- 3 Under Phone support skal du vælge Nokia N91 eller Nokia N91 8GB.
- 4 Vælg billedet med teksten Phone Software update.
- 5 Følg vejledningen.

## SMS Accelerator

SMS Accelerator er et program, som forbedrer hastigheden for SMS-beskeder på din enhed. Hvis du bruger tidligere softwareversioner end 2.10.013, anbefales det, at du henter programmet SMS Accelerator. Se nedenstående trin.

- 1 Gå til http://europe.nokia.com.
- 2 Vælg Get support and software.
- 3 Under Phone support skal du vælge Nokia N91 eller Nokia N91 8GB.
- 4 Vælg Software

- 5 Vælg Phone Software
- 6 Vælg Download now i SMS Accelerator (for at hente programmet ned på pc'en)
- 7 Installer SIS-filen på enheden (du kan finde yderligere oplysninger om, hvordan programmer installeres, i brugervejledningen).

Når programmet er installeret på enheden, kører det automatisk i baggrunden og kan ses i Programstyring i menuen Værktøjer på enheden.

#### BEMÆRK!

Det anbefales også, at programmet SMS Accelerator geninstalleres, når enhedens hukommelse er nulstillet.

#### Beskeder / pop op-vinduer

#### Fuld hukommelse

Nogle gange vises der en besked om, at hukommelsen er fuld i nogle programmer (f.eks. internetbrowser). Denne besked henviser til RAM-hukommelsen.

Harddiskhukommelsen påvirkes ikke af beskeden om, at der ikke er mere hukommelse. Hvis beskeden vises, anbefales det at prøve én af følgende muligheder:

- Luk alle programmer.
- Sluk og tænd for enheden (dette kan frigøre RAM).

#### Slet data

Nogle gange vises beskeden "Slet data" eller en lignende tekst. Dette betyder, at telefonens ROM-hukommelse [C:] kan være fuld.

- Du kan frigøre ROM-plads ved at slette nogle data fra telefonens hukommelse [C:] (f.eks. kontakter eller kalenderelementer osv.).
- Hvis beskeden "Slet data" stadig vises (der kan f.eks. være nogle skjulte midlertidige filer, som du ikke kan få adgang til), kan det imidlertid være nødvendigt at bruge funktionen Nulstil enhedsindstillingerne til standardfabriksindstillingerne (hukommelse / ata).

#### Harddisken er ikke tilgængelig (i brug)

Hvis denne besked vises, anbefales det at gøre følgende:

- Kontroller, at batteridækslet er helt lukket (se brugervejledningen Kom godt i gang).
- Tag USB-kablet ud af enheden, hvis du betjener den i tilstanden Lagerenhed.
- Afinstaller tredjepartsprogrammer.
- Formater harddisken for at fjerne data (dvs. indhold eller programmer), som er skyld i, at beskeden vises.
- Nulstil enheden til fabriksindstillingerne (se "Nulstilling af enhedsindstillingerne til standardfabriksindstillingerne (hukommelse / data)").
- Opdater softwaren til den nyeste tilgængelige version.

#### Ydeevne

Det anbefales, at du anvender følgende indstillinger, for at enhedens ydeevne skal være optimal:

#### Beskedhukommelse

Det anbefales, at du kun vælger "Telefonhukommelse" under Beskeder / valg / indstillinger / andet / hukommelse i brug for beskeder (SMS- og MMS-beskeder).

#### Profilindstillinger

Følgende profilindstillinger anbefales for at opnå optimal ydeevne for enheden med den profil, der er i brug:

- Slå tastaturtoner FRA
- Slå vibrationsfunktionen FRA

#### Afbrydelse under afspilning af en sang

Nogle gange kan en fil blive beskadiget (under kodning eller overførsel). Nogle sange, som kan afspilles på en pe, afbrydes muligvis, når du forsøger at afspille dem på enheden. Hvis det sker, anbefales det, at du koder og overfører musikfilen igen (vælg en kodningshastighed på 256 kbps eller lavere).

#### Alarmtoner

Det anbefales at bruge enhedens standardtoner som alarmtoner (ur, kalender osv.). Hvis du vil bruge en musikfil, anbefales det kun at bruge filer i MP3-format. Det anbefales, at du kun installerer temaer og baggrunde i telefonens hukommelse

#### Batteristrøm

Det anbefales at anvende følgende indstillinger for at få optimal batteristrøm på enheden:

- Når der ikke er brug for 3G-tjenester (UMTS), anbefales det at skifte til GSM-tilstand. Du kan vælge netværkstilstande ved at vælge mappen Værktøjer i Menu og derefter vælge Indstillinger / Netværk / Netværkstilstand. Vælg GSM-tilstand på listen. Enheden genstarter, når du har valgt en ny tilstand.
- Sæt Vis tilgængelighed for WLAN-forbindelser til Aldrig. Vælg mappen Værktøj / er i Menu, og vælg derefter Indstillinger / Forbindelse / Trådløs netværksforbindelse (WLAN) / Vis tilgængelighed.
- Slå **Bluetooth-tilstand FRA**, når Bluetooth-tilstand ikke er nødvendig.
- Det anbefales kun at vælge "Telefonhukommelse" under Beskeder / Valg / Indstillinger / Andet / Hukommelse i brug (SMS, MMS).

## Galleri

Når du åbner Galleri for første gang, efter du har indlæst indhold på harddisken eller udskiftet batteriet, kan det

virke, som om programmet Galleri kører langsomt. Når du åbner Galleri igen, vil det køre hurtigere.

Mens programmet Galleri åbnes, kan enheden være længe om at reagere på indtastninger.

Enheden viser muligvis, at harddisken er i brug, når den opretter forbindelse til tilstanden Lagerenhed.

Det anbefales, at du stopper afspilningen af indhold og afslutter alle programmer, inden du starter tilstanden Lagerenhed.

## Kun N91 8 GB

#### Tip om Bluetooth-ekstraudstyr

- Ikke-DRM-formater (Digital Rights Management) som f.eks. MP3 giver den bedste lyd med Bluetooth-stereoheadset. Når du lytter til DRM-beskyttet indhold med et Bluetooth-stereoheadset, anbefales det at vente, til DRM-indholdet er spillet færdigt, før du bruger andre funktioner eller programmer på enheden, f.eks. e-mail, Galleri og visualisationer.
- For at opretholde forbindelse mellem headsettet og enheden bør du oplade headsettet med jævne mellemrum og blive inden for rækkevidde af enheden.

- Det kan forekomme, at der afspilles monolyd i stedet for stereolyd, når headsettet er tilsluttet enheden igen. Frakobl headsettet, og slut det til igen via menuen Valg.
- Nogle headset afbryder muligvis forbindelsen, når opladeren sættes i, mens headsettet er tilsluttet.
- Når du skifter fra BT Stereo til taleopkald, sender nogle headset monolyden til både venstre og højre øre, mens nogle kun afspiller monolyd i det ene øre.
- I nogle headset justerer indstillingen for lydstyrke kun headsettets lydstyrke, når det er tilsluttet enheden, mens enhedens lydstyrke forbliver den samme, som den var, før headsettet blev tilsluttet.
- Der kan opstå pauser i lydafspilningen, hvis du bruger andre funktioner på enheden, mens du lytter til musik (f.eks. SMS, internet osv.).
- Nogle gange opretter headset automatisk forbindelse, og andre gange skal de tilsluttes manuelt via menuen Valg.

## Galleri

Galleriet på N91 8 GB giver brugeren mulighed for at få vist udvalgte fotos, billeder og videoklip. Galleriet gør det også muligt at dele og streame udvalgte mediefiler (herunder musik) ved hjælp af UPnP. Du kan styre dine musikfiler overordnet ved hjælp af programmet Musikafspiller, mens du kan udføre almindelig filstyring med programmet Filstyring, som følger med enheden.

Galleriet leder efter indhold i mapperne \Billeder, \Videoer og \Galleri og deres undermapper i harddiskhukommelsen [E:]. Mediefiler, der findes i andre biblioteker, vil ikke være synlige i Galleri, med mindre de flyttes eller kopieres til \Billeder, \Videoer eller \Galleri. Det anbefales imidlertid at holde det samlede antal af filer i Galleri under 300. Når du vælger indhold, der skal fjernes fra Galleri, bør filerne fjernes fra disse biblioteker.

Galleri giver brugeren mulighed for at få vist billeder ved hjælp af funktionen **Alle filer** eller **Billeder og videoklip**. Med funktionen **Billeder og videoklip** kan du få vist et miniaturegalleri med din billedsamling. Funktionens ydeevne afhænger af billedsamlingens størrelse og art. Når du bruger funktionen **Billeder og videoklip** til at få vist dine nyeste fotos, skal du være opmærksom på, at det kan tage lidt tid at få vist miniatureudgaverne af de nyeste fotos, mens miniaturegalleriet opbygges.